# 新しいシグニチャ パッケージ更新後の IPS シグ ニチャの動作変更を確認する方法

## 内容

概要 <u>前提条件</u> <u>要件</u> <u>使用するコンポーネント</u> <u>問題</u> <u>解決方法</u> 関連するシスコ サポート コミュニティ ディスカッション</u>

### 概要

このドキュメントでは、Cisco Intrusion Prevention System(IPS)を新しいシグニチャパッケージに 更新した後に、新しいシグニチャによって導入された動作変更について説明します。

# 前提条件

#### 要件

次の項目に関する知識があることが推奨されます。

• IPSのシグニチャ更新機能

#### 使用するコンポーネント

このドキュメントの情報は、次のソフトウェアとハードウェアのバージョンに基づいています。

- IPS 4XXXシリーズセンサー
- ASA 5585-X IPS SSPシリーズ
- ASA 5500-X IPS SSPシリーズ
- ASA 5500 IPS SSMシリーズ
- バージョン7.1(10)E4

バージョン7.3(4)E4

ドキュメント表記の詳細は、『<u>シスコ テクニカル ティップスの表記法』を参照してください。</u>

#### 問題

IPSでシグニチャのアップデートを実行した後に、特定のアプリケーションでパケットがドロップしたり接続したりといった複数の問題が発生する可能性があります。このような問題をトラブ

ルシューティングするには、シグニチャのアップデート後にアクティブなシグニチャセットの変 更を理解しておくと役立ちます。

# 解決方法

ステップ 1:

最初に確認する必要があるのは、シグニチャのアップグレード履歴です。これは、IPSで実行されていた以前のシグニチャパックと、現在のバージョンのシグニチャパックを示します。

これは、コマンドshow versionの出力またはshow techのアップグレード履歴セクションから確認 できます。次に同じスニペットを示します。

アップグレード履歴

\* IPS-sig-S733-req-E4 19:59:50 UTC Fri 2015年8月9日

IPS-sig-S734-req-E4.pkg 19:59:49 UTC Tue 2015年8月13日

これで、IPSで実行されていた以前のシグニチャパックがs733で、現在のシグニチャパックであるs734にアップグレードされたことが分かります。

ステップ 2:

2番目のステップは、IME/IDMで確認できる変更を理解することです。

1. IME/IDMの[Active Signature]タブを次の図に示します。

[Configuration] > [Policies] > [Signature Definitions] > [Sig1] > [Active Signatures]に移動します。

| 🌃 Cisco IDM 7.3 - 10.105.130.100                                      |                                                                                                    |        |                                                    |                                                                                                    |            |          |      |               |                  |       |         |               |         |  |
|-----------------------------------------------------------------------|----------------------------------------------------------------------------------------------------|--------|----------------------------------------------------|----------------------------------------------------------------------------------------------------|------------|----------|------|---------------|------------------|-------|---------|---------------|---------|--|
| File View Help                                                        |                                                                                                    |        |                                                    |                                                                                                    |            |          |      |               |                  |       |         |               |         |  |
| 🚯 Home 🖓 Configuration 🔯 Monitoring 🕟 Back 🕥 Forward 💽 Refresh 🦻 Help |                                                                                                    |        |                                                    |                                                                                                    |            |          |      |               |                  |       |         |               |         |  |
| Policies 🗇 🕂 🛪                                                        | Conf                                                                                                    | figura | ation > Policies > Signature Definitions > sig1 >  | Active Sig                                                                                                    | jnatures   |          |      |               |                  |       |         |               |         |  |
| IPS Policies                                                          |                                                                                                    |        |                                                    |                                                                                                    |            |          |      |               |                  |       |         |               |         |  |
| 🖻 👼 Signature Definitions                                             | inreat Profile 🔹 📷 Edit Actions 🖕 Enable 🕼 Disable 🕼 Restore Default 🥎 MySDN 📷 Edit 🍄 Add 🛄 Delete 🐃 Clone 🕁 Export 👻 |        |                                                    |                                                                                                    |            |          |      |               |                  |       |         |               |         |  |
| 🖨 🦙 🙀 sig1                                                            | Filte                                                                                                    | er: 🖙  | ia ID                                              |                                                                                                    |            |          |      |               |                  |       |         |               |         |  |
| Active Signatures                                                     |                                                                                                    |        |                                                    |                                                                                                    |            |          |      |               |                  |       |         |               |         |  |
| Adware/Spyware                                                        | ID                                                                                                    |        | Name                                               | Enabled                                                                                                    | Sovarity   | Fidelity | Base | S             | ignature Actions |       | Type    | Engine        | Detired |  |
| Configurations                                                        |                                                                                                    |        | - Namo                                             | LINGDIGG                                                                                                    | Devency    | Rating   | RR   | Alert and Log | Deny             | Other | Type    | Lingino       | Realed  |  |
| DDo5                                                                  | 100                                                                                                    | )0/0   | IP options-Bad Option List                         | •                                                                                                    | 🔥 Infor    | 75       | 18   | 8 🌆 Alert     |                  |       | Default | Atomic IP     | Active  |  |
| - 🕞 DoS                                                               | 100                                                                                                    | )6/0   | IP options-Strict Source Route                     | V                                                                                                    | igh 🕘      | 100      | 100  | ) 🚮 Alert     |                  |       | Default | Atomic IP     | Active  |  |
|                                                                       | 101                                                                                                    | 18/0   | Lurk Malware Communication                         | V                                                                                                    | 😑 Medium   | 95       | 71   | 🔣 Alert       |                  |       | Default | String TCP    | Active  |  |
| 🔚 IOS IPS                                                             | 101                                                                                                    | 19/0   | XShellC601 Malware Communication                   | V                                                                                                    | 😑 Medium   | 95       | 71   | . 🚮 Alert     |                  |       | Default | String TCP    | Active  |  |
| 🛜 Instant Messaging                                                   | 102                                                                                                    | 20/0   | BB Malware Communication                           | <b>V</b>                                                                                                    | 😑 Medium   | 95       | 71   | 🚮 Alert       |                  |       | Default | String TCP    | Active  |  |
| 2/L3/L4 Protocol                                                      | 102                                                                                                    | 21/0   | Murcy Malware Communication                        |                                                                                                    | 😑 Medium   | 85       | 63   | 3 🏹 Alert     |                  |       | Default | Service HTTP  | Active  |  |
| Metwork Services                                                      | 102                                                                                                    | 22/0   | QDigit Malware Communication                       | V                                                                                                    | 😑 Medium   | 95       | 71   | 🚮 Alert       |                  |       | Default | String TCP    | Active  |  |
| Officer Services                                                      | 102                                                                                                    | 27/0   | Cisco IOS Software Smart Install Denial of Service | <b>V</b>                                                                                                    | 😑 Medium   | 80       | 60   | ) 🚮 Alert     |                  |       | Default | String TCP    | Active  |  |
| - P2P                                                                 | 103                                                                                                    | 30/0   | Symantic IM Manager Administrator Console Code     | <b>V</b>                                                                                                    | igh 🕘 High | 80       | 80   | ) 🌆 Alert     |                  |       | Default | Service HTTP  | Active  |  |
| Reconnaissance                                                        | 103                                                                                                    | 32/0   | Microsoft Windows MPEG Layer-3 Audio Decoder 5     |                                                                                                    | 🥚 High     | 90       | 90   | ) 🚮 Alert     |                  |       | Default | String TCP    | Active  |  |
| 🔓 Releases                                                            | 103                                                                                                    | 39/0   | Microsoft Windows Remote Desktop Protocol Vulne    | <b>V</b>                                                                                                    | igh 🕘 High | 80       | 80   | ) 🌆 Alert     |                  |       | Default | Multi String  | Active  |  |
| SCADA                                                                 | 103                                                                                                    | 39/1   | Microsoft Windows Remote Desktop Protocol Vulne    |                                                                                                    | 🥚 High     | 80       | 80   | ) 🚮 Alert     |                  |       | Default | Multi String  | Active  |  |
| TelePresence                                                          | 104                                                                                                    | 40/0   | DNSChanger Malware                                 | <b>V</b>                                                                                                    | igh 🕘 High | 90       | 90   | ) 🌆 Alert     |                  |       | Default | Atomic IP     | Active  |  |
| Templates                                                             | 104                                                                                                    | 44/0   | Metasploit Shellcode Encoder                       |                                                                                                    | 🥚 High     | 95       | 95   | 5 🌆 Alert     |                  |       | Default | String TCP XL | Active  |  |
| S Viruses/Worms/Trojar                                                | 104                                                                                                    | +4/1   | Metasploit Shellcode Encoder                       |                                                                                                    | High       | 90       | 90   | ) 🌇 Alert     |                  |       | Default | String TCP XL | Active  |  |
| - S Web Server                                                        | 104                                                                                                    | 14/2   | Metasploit Shellcode Encoder                       |                                                                                                    | 🥚 High     | 95       | 95   | 5 🌆 Alert     |                  |       | Default | String TCP XL | Active  |  |
| All Signatures                                                        | 104                                                                                                    | 14/3   | Metasploit Shellcode Encoder                       |                                                                                                    | High       | 95       | 95   | 5 🌇 Alert     |                  |       | Default | String TCP XL | Active  |  |
| 🖨 🦙 sig0                                                              | 104                                                                                                    | 14/4   | Metasploit Shellcode Encoder                       |                                                                                                    | 🥚 High     | 95       | 95   | 5 🌆 Alert     |                  |       | Default | String TCP XL | Active  |  |
| - 🔚 Active Signatures                                                 | 104                                                                                                    | 14/5   | Metasploit Shellcode Encoder                       |                                                                                                    | High       | 95       | 95   | 5 🌆 Alert     |                  |       | Default | String TCP XL | Active  |  |
| Adware/Spyware                                                        | 104                                                                                                    | 14/6   | Metasploit Shellcode Encoder                       | ✓                                                                                                    | igh 🕘 High | 95       | 95   | 5 🌆 Alert     |                  |       | Default | String TCP XL | Active  |  |
| Attack                                                                | 104                                                                                                    | 14/7   | Metasploit Shellcode Encoder                       |                                                                                                    | High       | 95       | 95   | 5 🌆 Alert     |                  |       | Default | String TCP XL | Active  |  |
| Configurations                                                        | 104                                                                                                    | 14/8   | Metasploit Shellcode Encoder                       | ✓                                                                                                    | igh 🕘 High | 95       | 95   | 5 🌆 Alert     |                  |       | Default | String TCP XL | Active  |  |
| S Do5                                                                 | 104                                                                                                    | 14/9   | Metasploit Shellcode Encoder                       | <b>∠</b>                                                                                                    | igh 🕘 High | 95       | 95   | 5 🌆 Alert     |                  |       | Default | String TCP XL | Active  |  |
| Second                                                                | 104                                                                                                    | 44/10  | Metasploit Shellcode Encoder                       | <ul> <li>Image: A start start st</li></ul> | igh 🕘 High | 95       | 95   | 5 🚮 Alert     |                  |       | Default | String TCP XL | Active  |  |
| - 🛜 IOS IPS                                                           | 105                                                                                                    | 51/0   | Novell GroupWise Internet Agent HTTP Request R     | <b>∠</b>                                                                                                    | igh 🕘 High | 85       | 85   | 5 🌇 Alert     |                  |       | Default | String TCP    | Active  |  |
| - 🛜 Instant Messaging                                                 | 105                                                                                                    | 32/0   | Adobe PDF Remote Code Execution                    | <ul> <li>Image: A start of the start of the start of</li></ul>  | igh 🕘 High | 90       | 90   | ) 🚮 Alert     |                  |       | Default | String TCP    | Active  |  |
|                                                                       | 105                                                                                                    | 35/0   | Cisco WebEx WRF File Buffer Overflow               |                                                                                                    | igh 🕘 High | 90       | 90   | 🛛 🌆 Alert     |                  |       | Default | Multi String  | Active  |  |
|                                                                       | 105                                                                                                    | 57/0   | Cisco WebEx Player WRF File Buffer Overflow        |                                                                                                    | 🥚 High     | 90       | 90   | ) 🛃 Alert     |                  |       | Default | String TCP    | Active  |  |
| - S OS                                                                | 105                                                                                                    | 57/1   | Cisco WebEx Player WRF File Buffer Overflow        |                                                                                                    | igh 🕘 High | 90       | 90   | 🕻 🌆 Alert     |                  |       | Default | String TCP    | Active  |  |
|                                                                       | 105                                                                                                    | 38/0   | Cisco Webex WRF File Buffer Overflow               |                                                                                                    | 🥚 High     | 90       | 90   | ) 🛃 Alert     |                  |       | Default | Multi String  | Active  |  |
|                                                                       | 108                                                                                                    | 30/0   | IBM Informix Long Username Buffer Overflow         |                                                                                                    | igh 🕘 High | 95       | 95   | 5 🌆 Alert     |                  |       | Default | String TCP    | Active  |  |
| Releases                                                              | 108                                                                                                    | 38/0   | Oracle XDB FTP Buffer Overflow                     |                                                                                                    | High       | 90       | 90   | ) 🛃 Alert     |                  |       | Default | String TCP    | Active  |  |
| SCADA                                                                 | 110                                                                                                    | л/0    | Unknown IP Protocol                                |                                                                                                    | i Infor    | 75       | 18   | Alert         |                  |       | Default | Atomic IP     | Active  |  |
| - San TelePresence                                                    | 110                                                                                                    | JZ/0   | Impossible IP Packet                               |                                                                                                    | igh 🕘 High | 100      | 100  | ) 🛃 Alert     |                  |       | Default | Atomic IP     | Active  |  |
| 🔚 Templates                                                           | 110                                                                                                    | )4/0   | IP Localhost Source Spool                          |                                                                                                    | High       | 100      | 100  | 🔣 Alert       |                  |       | Default | Atomic IP     | Active  |  |
| UC Protection                                                         | 112                                                                                                    | 27/0   | Cisco IOS ISAKMP Vulnerability                     |                                                                                                    | High       | 85       | 85   | 🔣 Alert       |                  |       | Default | Atomic IP     | Active  |  |
| Viruses/Worms/Trojar                                                  | - 113                                                                                                    | 34/0   | Microsoft IE SelectAll Remote Code Execution       |                                                                                                    | High       | 90       | 90   | 🔣 Alert       |                  |       | Default | Multi String  | Active  |  |
|                                                                       | 114                                                                                                    | 10/0   | Samba Marshalling Code Remote Code Execution V     |                                                                                                    | igh 🕘 High | 90       | 90   | ) 🛃 Alert     |                  |       | Default | Service SMB A | Active  |  |
| 0                                                                     | 118                                                                                                    | 34/0   | Adobe Acrobat Reader Buffer Overflow               |                                                                                                    | igh 🕘 High | 90       | 90   | ) 🚮 Alert     |                  |       | Default | String TCP    | Active  |  |

2.この図は、特定のシグニチャリリースの選択方法を示しています。

[Configuration] > [Policies] > [Signature Definitions] > [Sig1] > [Releases]に移動します。

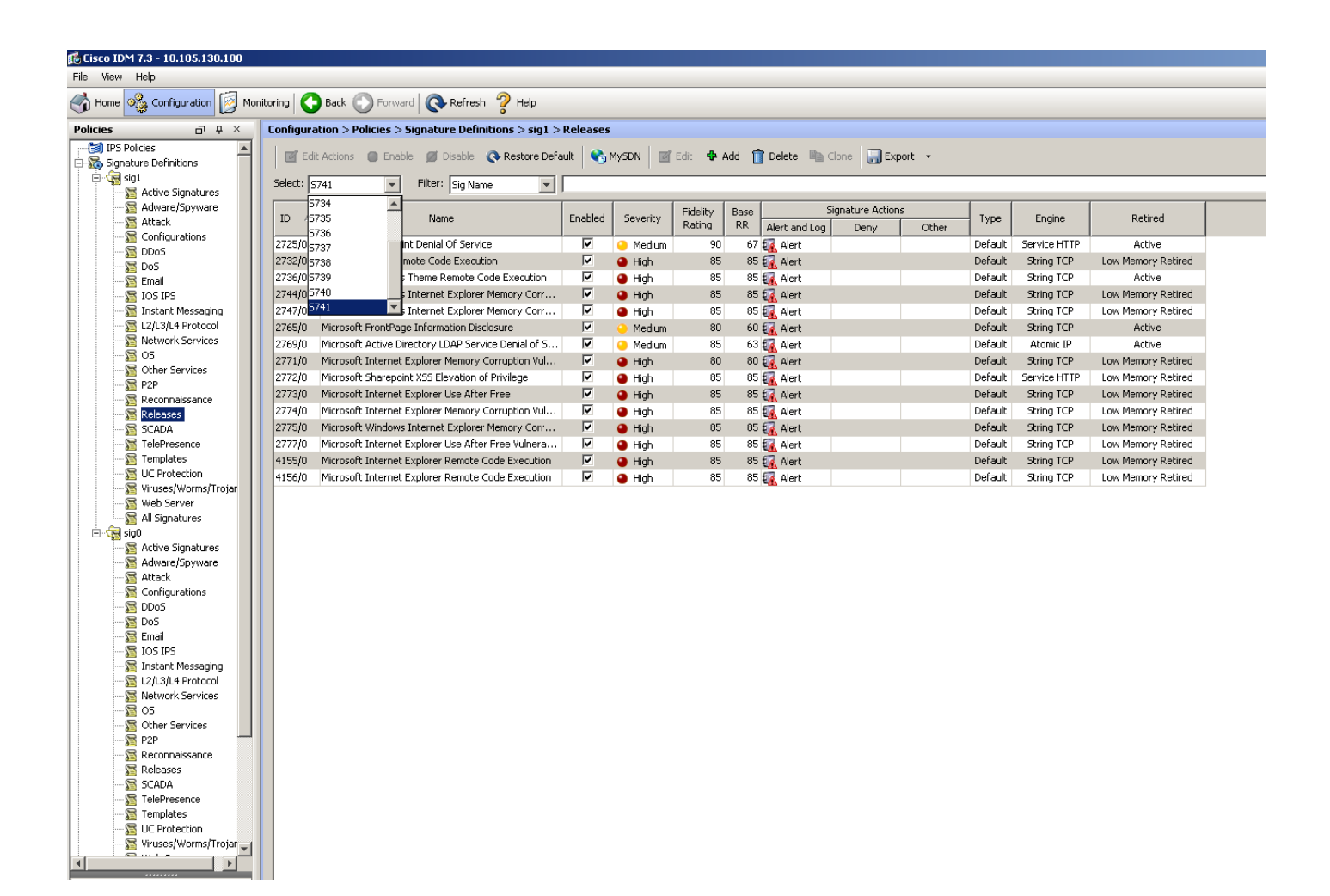

特定のリリースからすべてのシグニチャを取得したフィルタオプションを使用すると、エンジン 、忠実度、重大度などに基づいてフィルタできます。

これを行うことで、トラブルシューティングを調整する方法に基づいて、問題の潜在的な原因と なるシグニチャリリースの変更を絞り込むことができます。